## Assignment 9: Implicit Differentiation (2.8)Name\_\_\_\_\_Please provide a handwritten response.

1. The implicit function  $x^2y^2 - 2x = 4 - 4y$  is readily differentiated on your calculator. Enter  $d(x \land 2(y(x)) \land 2 - 2x - 4 + 4y(x), x)$  and press enter. Now you need to substitute for  $\frac{d}{dx}(y(x))$ . This is achieved by clearing the entry line, **arrow**ing **up** to the history line, **highlight**ing  $(2 \cdot y(x) \cdot x^2 + 4) \frac{d}{dx}(y(x)) + 2 \cdot (y(x))^2 \cdot x - 2$  and pressing **enter**. With this expression in the entry line, add /d(y(x), x) = dy at the end of the expression to change  $\frac{d}{dx}(y(x))$  to dy. (Use 2nd 8 (d) for d(y(x), x)and **alpha** d for dy.) You can solve for dy using the **solve** command. Note that your calculator will NOT solve for  $\frac{d}{dx}(y(x))$  directly so you must substitute to use the **solve** command. Now solve  $2 \cdot (y(x))^2 \cdot x + 2 \cdot dy \cdot y(x) \cdot x^2 + 4dy - 2 = 0$  for dy to find the derivative of this function and record the result below. Find the slope of the tangent line to  $x^2y^2 - 2x = 4 - 4y$  at (2,-2) by entering dy = .../x = 2 and y(x) = -2. Record your result below.

2. Enter this function into  $Y_1$  = on your calculator as  $Y_1 = x^2 y^2 - 2x - 4 + 4y$  and graph it using the appropriate instructions below.

|                                        | TI-89                                                                                                    | Voyage 200                                                                                                    |
|----------------------------------------|----------------------------------------------------------------------------------------------------|----------------------------------------------------------------------------------------------------|
|                                        | Set MODE to Graph 3D. Enter                                                                                                    | Enter the implicit function                                                                                                    |
|                                        | $z1(x, y) = x^2 + y^2 - 2x - 4 + 4y$                                                                                                    | $Y_1 = x^2 y^2 - 2x - 4 + 4y \text{ in } Y_1$                                                                                                    |
| GRAPHING<br>AN<br>IMPLICIT<br>FUNCTION | in $\diamond$ Y=<br>Set GRAPH FORMATS (Access from<br>$\diamond$ Y= screen by typing F1 9<br>AxesAXES<br>Style IMPLICIT PLOT )<br>Set WINDOW $-2 \le x \le 4, -6 \le y \le 2$<br>(leave other settings alone)<br>Press $\diamond$ GRAPH to graph the function.<br>Save the graph by CATALOG<br>StoPic imp1 ENTER | and deselect the function by<br>highlighting and pressing F4<br>Set the WINDOW. In this case<br>set $-2 \le x \le 4$ , $-6 \le y \le 2$<br>Run the program IMPGRAPH.<br>After exiting the program (2nd ESC)<br>save the graph by CATALOG (2ND<br>2) StoPic imp1 ENTER |

1

Sketch the graph on the axes provided below. Draw continuous curves, not just the 'dots' that occur from the resolution of the calculator screen.

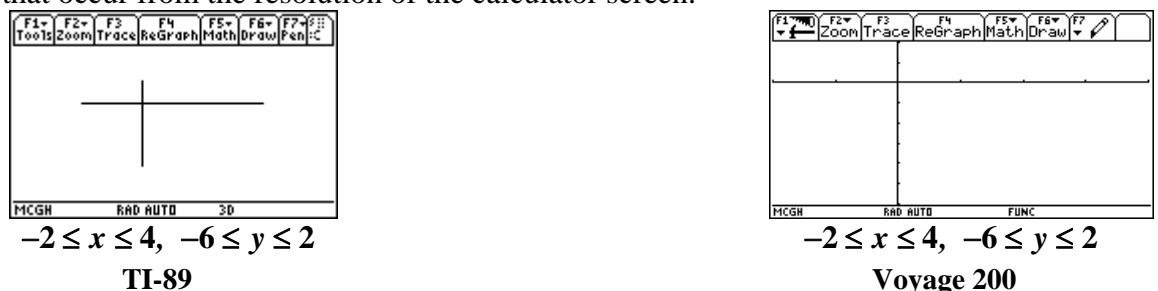

**3a.** Draw a tangent line to the graph at (2,-2) and record the graph below.

|                                                   | TI-89                                  | Voyage 200                              |
|---------------------------------------------------|----------------------------------------|-----------------------------------------|
|                                                   | Set MODE to Graph 3D. Enter            | Enter $y1 = (7/6)(x-2) - 2$ in          |
|                                                   | z1 = (7/6)(x-2) - y - 2 in             | • $\mathbf{Y}$ = leaving all other      |
| DKAWING A                                         | $\bullet$ <b>Y</b> = leaving all other | settings as in 2. Press                 |
| I ANGENI<br>I INF TO AN                           | settings as in 2. Press                | ◆ <b>GRAPH</b> to graph the             |
| IMPLICIT                                          | ♦ <b>GRAPH</b> to graph the            | function.                               |
|                                                   | function.                              | QUIT the graph (2nd ESC), enter         |
| ILUI                                              | QUIT the graph (2nd ESC), enter        | (from catalog) <b>RclPic imp1 ENTER</b> |
|                                                   | (from catalog) RclPic imp1 ENTER       |                                         |
| F1+ F2+ F3 F4 F5+ F<br>ToolsZoomTraceReGraphMathD | F6-) F7-) FII<br>F aw Pen I:C          | F177780)<br>F2→ TraceReGraphMathDraw →  |

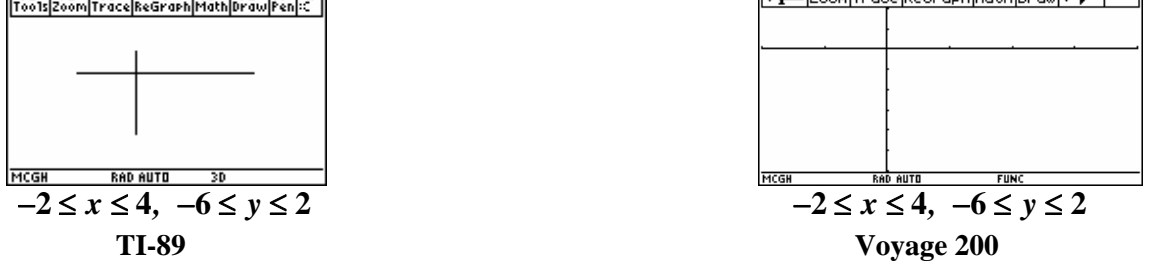

**3b.** Find the slope of the tangent line to  $x^2y^2 - 2x = 4 - 4y$  when x = 2.235. You will need to find the corresponding y value by solving the equation in **1a** for y when x = 2.235. How many points on this curve satisfy the condition x=2.235? Find both corresponding values of y using the **Solve** command.

**3c.** Repeat **3a** with each value of y found in **3b** and record both results on the graph below.

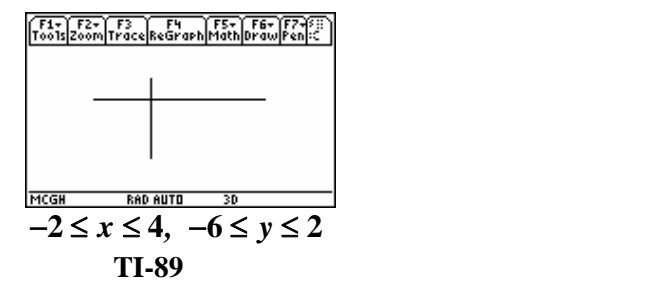

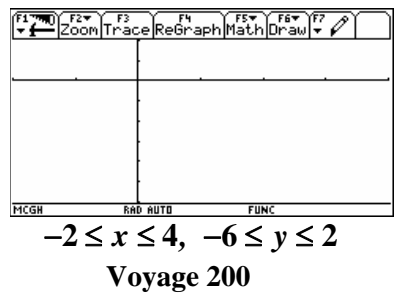